# CWS/CMS Placement

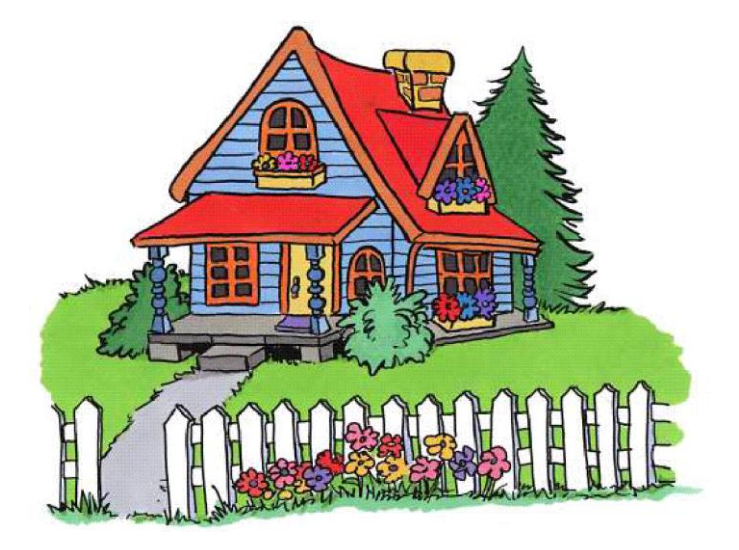

Central CA Training Academy 559-278-5757 Terry Luna, CWS/CMS Project Coordinator terril@csufresno.edu

# Table of Contents

| Placement Facility Search Tips                        | 2 - 4 |
|-------------------------------------------------------|-------|
| Placement Definitions                                 | 5     |
| Things that can STOP you from making a Placement      | 6     |
| Correcting Errors in the Placement Notebook           | 7     |
| When to End a Placement Episode                       | 8     |
| Non – Foster Care Placement                           | 9     |
| Foster Care Placement                                 | 10    |
| End Placement / Episode                               | 11    |
| Using the Collateral Notebook for Relative Assessment | 12    |
| Relative Placement                                    | 13    |
| Reassessment of an Approved Relative                  | 14    |
| Creating an FFA Certified Home                        | 15    |
| Creating and Updating SOC 158A                        | 16    |
| Creating Eligibility Forms – FC2, MC250 & SAWS 1      | 17    |
| Merge Substitute Care Provider                        | 18    |

# Placement Facility Search Tips

## **County Licensed Foster Homes**

| Search                                                                                                    |          | ×                                                                                                    |
|----------------------------------------------------------------------------------------------------|----------|----------------------------------------------------------------------------------------------------|
| Search Type                                                                                                    |          | OK                                                                                                    |
| Placement Facility                                                                                                    | <b>•</b> |                                                                                                    |
| Placement Facility                                                                                                    |          | Cancel                                                                                                    |
| Foster Family Home                                                                                                    | <b>v</b> | <u>H</u> elp                                                                                                    |
| County<br>LA Vendor ID<br>Substitute Care Provider First Name<br>Substitute Care Provider Last Name<br>License Status<br>License Status<br>License Number<br>Zip Code<br>as of License Status Date<br>Region | Fresno   | ☐ Phonetic Name Search 1. Use License number if available. Or 2. Use Zip Code if known. Or 3. Use Substitute Care Provider's name. Be sure that Phonetic Search is |

When searching for county licensed foster homes, be sure to search for the home several different ways. This will make sure that if there are duplicate homes in the system, you will be able to determine the correct home.

# Group Homes

| Search                              |            |          | ×                     |
|-------------------------------------|------------|----------|-----------------------|
| Search Type                         |            |          | OK                    |
| Placement Facility                  | 1          | -        |                       |
| Placement Facility                  |            |          | Cancel                |
| Group Home                          |            | -        | <u>H</u> elp          |
| Community Treatment Facility        |            |          |                       |
| County                              | Fresno     | ▼ ⊻      |                       |
| LA Vendor ID                        |            |          | 1. Use License Number |
| Facility Name                       |            |          | if available.         |
| Substitute Care Provider First Name |            |          | 2 Use Wild Courts if  |
| Substitute Care Provider Last Name  |            |          | 2. Use wild Cards if  |
| License Status                      |            |          | searching by name –   |
| License Number                      | 107200502  | <b>1</b> | 1.c.                  |
| Organization Name                   |            |          | search for Bremer     |
| Zip Code                            |            |          | House by entering     |
| as of License Status Date           | 06/05/2003 |          | %Bremer%              |
| Region                              |            |          |                       |
|                                     |            |          |                       |
|                                     |            |          |                       |
|                                     |            |          |                       |
|                                     |            |          |                       |

Use this link <u>http://www.childsworld.ca.gov/PG1343.htm#Lists</u> to find a current statewide listing of Group Homes that includes the current license number of each that can be used to easily locate the home in CWS/CMS. The list is updated on a monthly basis.

# FFA Certified Homes

| Search                              | ×                                                 |
|-------------------------------------|---------------------------------------------------|
| Search Type                         | ОК                                                |
| Placement Facility                  |                                                   |
| Placement Facility                  | Cancel                                            |
| Foster Family Agency Certified Home | <u>H</u> elp                                      |
| Transitional Housing Plomt Pgm Fac  |                                                   |
| County Fresno                       | 1. Be sure the county                             |
| LA Vendor ID                        | where home is located                             |
| Facility Name                       | is correct and checked                            |
| Substitute Care Provider First Name |                                                   |
| Substitute Care Provider Last Name  |                                                   |
| Foster Family Agency %Aspira%       | 2. Search by FFA –                                |
| Zip Code                            | that brings all nomes                             |
| Region                              | certified by that                                 |
|                                     | agency.                                           |
|                                     | 3. Use the Wild Card<br>when searching by<br>FFA. |

If you search by FFA – it will bring the list of all homes certified by that particular FFA. This will reduce your chances of missing homes.

If there are duplicate homes in your search – you must pick the most correct one. Use the following criteria to determining the most correct home:

- Home is associated with the correct FFA.
- Home is 'licensed'.
- Address is correct.
- Payee is correct.

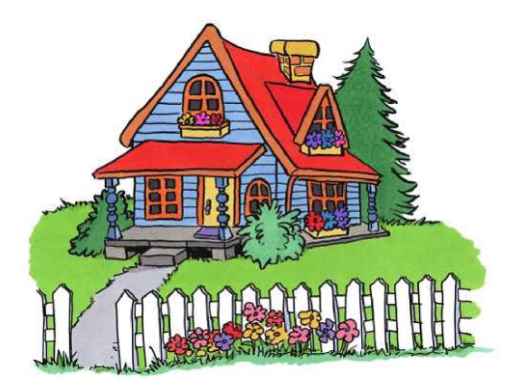

# PLACEMENT DEFINITIONS

# **TEMPORARY CUSTODY**

A child's detention in CWS custody after non-voluntary removal from the home.

# **NON-FOSTER CARE**

A child's residence outside the home or foster family home due to incarceration or placement into a medical facility. A non-foster care placement is part of a placement episode.

# PLACEMENT

A Placement is when a child is placed in an out of home foster care facility. These can include Foster Family Homes, FFA Certified Foster Homes, Relative Homes, Group Homes, etc.

# PLACEMENT EPISODE

The time period from a child's first removal from the home to his or her final and permanent placement, whether back in the home or otherwise. This period may include one or more placements in foster or non-foster care.

# <u>Things that can STOP you from Making a</u> <u>Placement in CWS/CMS</u>

- Missing or End Dated State ID for Victim
- Child's Current Placement needs to be Ended
- You have not Searched for the Home
- The Placement Home has been placed on "Hold" by your County
- The Placement Home is "At Capacity"
- The Placement Home has not been created in the System

![](_page_6_Picture_7.jpeg)

# **Correcting Errors in the Placement Notebook**

### **Under the ACTION MENU:**

### **Update Placement**

Use this command to modify any placement that is blue. This command will open the placement back up so that corrections can be made. It will generally only open one page at a time, but each page requiring correction may be opened separately. You can only modify the fields that are normally available prior to the close of the placement.

- You must have the placement you want to modify 'in focus'.
- The logged-on user must have the appropriate rights and authorities for the unit of the staff person with the primary assignment to this case or referral

### **Insert Placement**

Use this command to insert a placement into an existing gap between two previously recorded placements. You can insert placements, non-foster care placements, temporary custody, and placement episodes.

- If a gap does not exist, you must create one using the Update Placement command to modify existing placements.
- You must have all existing placements in your current work before you can insert a placement.

### **Change Placement Home**

Use this command to change the placement home of the placement specified. Only the information pertaining to the home will be changed, not the placement information.

- The case or referral must be in current work
- The new Placement Home notebook must be in current work.
- The logged-on user has the appropriate rights and authorities for the unit of the staff person with the primary assignment to this case or referral.

![](_page_7_Picture_15.jpeg)

# When to End a Placement Episode

### **DEFINITION of a PLACEMENT EPISODE:**

The time period from a child's first removal from the home to his or her final and permanent placement, whether back in the home or otherwise. This period may include one or more placements in foster or non-foster care.

The CWS/CMS application was designed based on the premise that a placement would be ended when the child was physically returned to a parent. Normally, the initial return is considered "Trial" by the Court. Then, depending on the normal practice of the local jurisdiction, the case may come back to court in 30 or 60 days. At that time the Court will order a placement and will either dismiss dependency or will not. With that "placement" ordered (back to the parent), that is considered to be the appropriate time to end the placement episode. That order to place marks the point at which a SW would have to get a new protective hold to remove the child. The same premise would apply if the child is placed for adoption, or with a legal guardian. If you need a protective hold to remove, then you should not have a placement episode open.

Other appropriate times to end an episode include:

Child emancipated. Child turns 18, and dependency is dismissed. Legal Guardianship has been established. Adoption has been finalized.

Leave episode open when:

Child is on runaway status – as the county still has jurisdiction.

### **QUICK GUIDE TO A NON-FOSTER CARE PLACEMENT**

The Non-Foster Care section of the Placement Notebook should be used to record information about a child's incarceration or placement into a medical facility only.

| STEP 1. Review Fach Child's Client Notebook to be sure | TIP: All children to be placed must have an active                                                                                                    |
|--------------------------------------------------------|----------------------------------------------------------------------------------------------------|
| they have on A stive State ID number                   | STATE ID number                                                                                                    |
| ID Num                                                 | If there is not an Active State ID number, follow your county's procedure for obtaining and entering number.                                            |
| STEP 2: Create New Placement                           |                                                                                                    |
| . → Mon-Foster Care                                    | Select the child you want to place in non-<br>foster care, then the Non-Foster Care<br>button.                                                          |
| Child Removal Info                                     | Complete this page <i>ONLY</i> if this is the initial removal of the child.<br>*** If this is NOT the initial removal of the child, SKIP THIS PAGE. *** |
| Non-Foster Care                                        | Complete this page with information about the non-foster care placement.                                                                                |
|                                                        | SAVE TO DATABASE                                                                                                    |

### **ENDING A NON-FOSTER CARE PLACEMENT**

| STEP 1: Open the Existing Non-Foster Care Placement | Enter the placement change reason and the date<br>the child is taken out of the facility.                                    |
|-----------------------------------------------------|----------------------------------------------------------------------------------------------------|
| End Placement/Episode                               | Only use the Placement Episode Termination if<br>the child's involvement with Child Welfare<br>Services is coming to an end. |
|                                                     | SAVE TO DATABASE                                                                                                    |

# QUICK GUIDE TO A FOSTER CARE PLACEMENT

| Note: If you are placing multiple children in the same       | me home, you must open each child's case.                                                                                                    |
|--------------------------------------------------------------|----------------------------------------------------------------------------------------------------|
| STEP 1: Review Each Child's Client Notebook to be sure       | TIP: All children to be placed must have an active                                                                                                    |
| they have an Active State ID number .                        | STATE ID number.                                                                                                    |
|                                                              | If there is not an Active State ID number, follow your county's procedure for obtaining and entering number.                                                                                                    |
| STEP 2: SEARCH for Placement Home                            | Search for 'Placement Facility' and select the facility<br>type you are looking for, i.e., foster family home, group<br>home, etc.                                                                                                    |
|                                                              | Double click the row of the home you want to review to bring up the Abstract. Close Search Results.                                                                                                    |
| STEP 3: Create New Placement                                 |                                                                                                    |
|                                                              | Select child(ren) that you wish to place in the first box,<br>then select the home you are placing in from the bottom<br>box and click OK.                                                                                                    |
|                                                              | Worker can multi select children for placement into the same home.                                                                                                    |
| Child Removal Info                                           | Complete this page <b>ONLY</b> if this is initial removal of the child(ren).<br>**If this is not the initial removal, SKIP this page.**                                                                                                    |
| <u>ID</u> <u>Ongoing Requests</u> <u>Incidental Payments</u> | Complete all <b>YELLOW</b> fields. Complete<br><b>PERIWINKLE</b> fields as applicable.<br>Record any Foster Care payments on the Ongoing<br>Requests page.<br>Complete Incidental Payments page <b>ONLY</b> if<br>authorized.<br>If you are placing multiple children in the same home,<br>you must complete these pages for each child. The<br>system automatically opens each child's placement<br>notebook; you will find them under <b>WINDOW</b> in the<br>title bar.<br><b>SAVE TO DATABASE</b> |
| STEP 4: Create Placement Documents                           | Create the Placement Agreement document for the type<br>of home child placed in                                                                                                    |
|                                                              | SOC158A – Foster Child's Data Record can also be created here.                                                                                                    |
| APPROVAL                                                     | Request Approval per your county policy for the<br>Placement and any Payments authorized. Use the<br>Approval command under the <b>ACTION</b> menu.                                                                                                    |
|                                                              | SAVE TO DATABASE                                                                                                    |

### **QUICK GUIDE TO ENDING A PLACEMENT or A PLACEMENT EPISODE**

# **End a Placement**

| STEP 1: Open the Placement you want to End. | Select the placement that you want to end from the list<br>and open it.                                                                                                    |
|---------------------------------------------|----------------------------------------------------------------------------------------------------|
| Y ID Y                                      | Be sure an 'Agreement Effective Date' has been entered<br>on this page. Should be the same date as the placement<br>start date. Be sure that 'Legal Authorization for<br>Placement' info has been entered.<br>Be sure that any Incidental Payments listed on this page |
|                                             | have an End Date.<br>Record a Payment Stop Date for any payment listed on<br>this page.                                                                                                    |
| End Placement/Episode                       | Record the placement change reason, end date of<br>placement and description. An automatic message will<br>appear to remind you that the placement notebook will<br>become read only.                                                                                  |
|                                             | SAVE TO DATABASE                                                                                                    |

# End a Placement Episode – when the child goes to his/her final and permanent placement, home or otherwise.

| STEP 1: Open the Placement you want to End. | Select the placement that you want to end from the list<br>and open it.                                                                                                    |
|---------------------------------------------|----------------------------------------------------------------------------------------------------|
| Y ID Y                                      | Be sure an 'Agreement Effective Date' has been entered<br>on this page. Should be the same date as the placement<br>start date.<br>Be sure that any Incidental Payments listed on this page                                      |
| (Dingoing Requests)                         | Record a Payment Stop Date for any payment listed on this page.                                                                                                    |
| End Placement/Episode                       | Record the placement episode termination reason,<br>description, and end date of episode. This will<br>automatically fill in the top part of the screen, and<br>remind you that the placement notebook will become<br>read only. |
|                                             | SAVE TO DATABASE                                                                                                    |

### Using the Collateral Notebook to Record Relative/NREFM Assessment

| Create the Individual as a Collateral:   |                                                                                                    |  |
|------------------------------------------|----------------------------------------------------------------------------------------------------|--|
|                                          | Complete these pages with as much<br>information as you have regarding the<br>individual.                                                                        |  |
|                                          | Be sure that all children that may be placed<br>are listed on the Related Clients page.                                                                          |  |
|                                          | The collateral's name will annear on this nage                                                                                                    |  |
| Background Check                         | The conactar's name will appear on this page.                                                                                                    |  |
| ( LiveCoor Deald                         | Use the + to add information regarding                                                                                                    |  |
| $\checkmark$ LiveScan Rec <sup>o</sup> d | criminal clearances requested, rec'd, etc.                                                                                                    |  |
| ✓ FBI Requested                          | Record status undates on this page as received                                                                                                    |  |
| ✓ DOJ RAP-Backs Requested                | Record status updates on this page as received.                                                                                                    |  |
| These checks at minimum must be entered. |                                                                                                    |  |
|                                          | Use the + to select the children that the                                                                                                    |  |
| Helative/NHEFM Assessment                | assessment is being done on behalf of.                                                                                                    |  |
|                                          | Complete this page with the appropriate                                                                                                    |  |
|                                          | relative assessment information.                                                                                                    |  |
|                                          | will not be enabled unless all the required                                                                                                    |  |
|                                          | hackground checks have been entered                                                                                                    |  |
|                                          | Once all required entries are made, the screen                                                                                                    |  |
|                                          | becomes Read Only.                                                                                                    |  |
| Generating the SOC 815, 817, 818 's      |                                                                                                    |  |
|                                          | Select the document you want to create from the list.                                                                                                    |  |
|                                          | Select the relative you want the assessment<br>document created for. The forms will be<br>populated with information from the<br>Relative/NREFM Assessment page. |  |
|                                          | The Declaration and Agreement page of the<br>SOC 818 can be created in English or<br>Spanish.                                                                    |  |
| SAVE IU DATABASE                         |                                                                                                    |  |

# If this relative is approved for placement, this assessment can be ATTACHED to the placement.

#### **QUICK GUIDE TO RELATIVE PLACEMENT – 5.5 Release**

| Note: If you are placing multiple children in the same home, you must open each child's case.                                                                                                    |                                                                                                    |  |  |
|----------------------------------------------------------------------------------------------------|----------------------------------------------------------------------------------------------------|--|--|
| STEP 1: Review Each Child's Client Notebook to be sure                                                                                                    | TIP: All children to be placed must have an active                                                                                                    |  |  |
| they have an Active State ID number .                                                                                                    | SIAIE ID number.                                                                                                    |  |  |
|                                                                                                    | If there is not an Active State ID number, follow your county's procedure for obtaining and entering number.                                                                                                    |  |  |
| STEP 2: SEARCH for Relative Placement Home                                                                                                    | Search for 'Placement Facility' and Type as Relative/NREFM<br>Home to see if this relative home has already been entered into<br>CWS/CMS.<br>If the Relative Home is already in the system, go to Step 5, then<br>Open the Placement Home and go to Step 4:                                                                                           |  |  |
| STEP 3: Create New Placement Home                                                                                                    | Complete this page with as much information as you have.<br>Be sure to enter the number of beds needed in the Adj. Cap. box<br>on the ID page of the placement home.<br><u>http://zip4.usps.com/zip4/welcome.jsp</u> Use this link for Zip +<br>4 for the Placement Home address.                                                                     |  |  |
| STEP 4:<br>If the Relative Assessment has been approved<br>in the Collateral Notebook – SKIP this step.<br>Substitute Care Provider                                                                        | If you found the SCP in your search, use the 'Attach Existing Sub<br>Care Provider' command in the menu bar to attach them to the<br>home.<br>If your search did not find SCP, use the plus + sign in left corner<br>to activate the page, and record as much information as you have.<br><i>Be sure to check 'Resident' and 'Primary Provider'</i> . |  |  |
| Other Adults Payee                                                                                                    | Complete these pages with as much information as you have.<br>Complete all <b>YELLOW</b> and <b>GREEN</b> fields.                                                                                                    |  |  |
| If the Relative Assessment has been approved in<br>the Collateral Notebook – SKIP this step.<br>Background Check                                                                                           | Complete this page with all background check information for<br>individuals 18 and over that live in the home.                                                                                                    |  |  |
| STEP 5: Create New Placement                                                                                                    | Select child(ren) that you wish to place in the first box,<br>then select the home you are placing in from the bottom<br>box and click OK.<br>Worker can multi select children for placement into the<br>same home.                                                                                                    |  |  |
| Child Removal Info                                                                                                    | Complete this page <b>ONLY</b> if this is initial removal of the child(ren).If not the initial removal, SKIP this page.**                                                                                                    |  |  |
| <b><u>ID</u></b> <u><u>Ongoing Requests</u><u><u>Incidental Payments</u></u><br/>Complete these pages for each child placed – the placements<br/>have been opened automatically – select under WINDOW.</u> | Complete all YELLOW and applicable PERIWINKLE<br>fields.<br>Record any Foster Care payments on the Ongoing<br>Requests page.<br>Complete Incidental Payments page ONLY if authorized.<br>IF Guardian Home – be sure to check box GUARDIAN<br>CHILD IS A DEPENDENT on the ID PAGE!!                                                                    |  |  |
| ATTACH EXISTING RELATIVE ASSESSMENT                                                                                                    | <b>ONLY</b> use this command if Relative Assessment had been completed in the Collateral Notebook. Verify Reassessment Due Date.                                                                                                    |  |  |
| Relative/NREFM Assessment                                                                                                    | Complete this page if not completed in Collateral Notebook and attached in prior step.                                                                                                    |  |  |
| STEP 6: Create Placement Documents                                                                                                    | Create the Placement Agreement document for the type of<br>home child placed in.<br>SOC158A – Foster Child's Data Record can be created<br>here. SOC 815, 817 & 818 can be created here.<br>SAVE TO DATABASE                                                                                                    |  |  |

Reassessment of Relative/NREFM Home Child is currently placed in this home.

### **Open the Existing Placement Home:**

![](_page_14_Picture_2.jpeg)

Substitute Care Provider

Be sure this page accurately lists care providers. Be sure all **GREEN** fields have been filled in.

Other Ad<u>u</u>lts

Be sure this page accurately lists other adults living in the home. Persons listed on this page will also be listed on Background Check page.

Background Check Use this page to record background checks on all adults. All adults 18 and over living in the home must be listed here. The system requires at least these 4 checks on each person:

- ✓ LiveScan Rec'd
- ✓ DOJ CACI Rec'd
- ✓ FBI Requested
- ✓ DOJ RAP-Backs Requested

If these 4 items have not been entered for all adults, the Approval Worker will be disabled on the Relative/NFEFM Assessment page.

#### Open the Existing Placement:

![](_page_14_Picture_14.jpeg)

![](_page_14_Figure_15.jpeg)

If home is a Guardian Home - be sure to check the box 'Guardian Child is a Dependent' - this will allow the plus sign to be enabled on the next page.

Relative/NREFM Assessment Use the plus + sign to add the new reassessment row. Record reassessment information on this page. This page will show a history of assessments for the home.

#### Create all New Placement Documents here:

![](_page_14_Picture_19.jpeg)

#### **CREATING AN FFA CERTIFIED HOME**

| The County that places the first child in an FFA Certified home is responsible to create the home. |                                                                                                    |  |  |
|----------------------------------------------------------------------------------------------------|----------------------------------------------------------------------------------------------------|--|--|
| 1. RESOURCE MANAGEMENT                                                                             | Open the Resource Management section of CWS/CMS.                                                                                                    |  |  |
| 2. Open 'Existing Placement Home'                                                                  | Open the Placement Management section of Resource<br>Management.<br>Open the Existing Placement Home notebook, and use<br>the <b>Retrieve</b> button to activate the Search screen.                                                                                                    |  |  |
|                                                                                                    | SEARCH for the home first (to be sure it is not in the database already).                                                                                                    |  |  |
| 3. Create 'New Placement Home'                                                                     | If the certified home was not located in the database,<br>use the plus + sign to Create the New Placement Home.                                                                                                    |  |  |
| ID<br>SEARCH tip:                                                                                  | Use this page to identify the type of home you are<br>licensing – select 'Foster Family Agency Certified<br>Home' as the home type. Then, you must select the<br>FFA that the certified home is licensed by. Use the<br>binoculars to activate the Search. Age range defaults<br>to 0 to 18, adjust as necessary. Enter 'adjusted |  |  |
| When searching the FFA that licensed the home, search by<br>License number if you have it.         | <ul> <li>capacity' – usually the number of children home is</li> <li>licensed for. (No more than 6)</li> <li>Be sure to record the physical address of the home on this page.</li> </ul>                                                                                                    |  |  |
| Su <u>b</u> stitute Care Provider                                                                  | Use the Plus +sign to add the substitute care<br>provider(s). Be sure to complete all <b>YELLOW</b> and<br><b>GREEN</b> fields. You can use the Attach Existing Sub<br>Care Provider command under the ACTION menu if<br>you have the home open previously associated with<br>this person.                                        |  |  |
| Other Ad <u>u</u> lts                                                                              | Use these pages to record any children and adults<br>living in the home. (Not children placed)<br>Use the plus sign + to add each individual, and be sure<br>to indicate their relationship to the substitute care<br>provider.                                                                                                   |  |  |
| Char/Pref                                                                                          | Record all applicable characteristics of the home on this page.                                                                                                    |  |  |
| Comments                                                                                           | This page is used to record comments about the<br>Placement home that have been brought to the attention<br>of a CWS staff person.                                                                                                    |  |  |
| Special Projects                                                                                   | Special Projects – are defined by the county.                                                                                                    |  |  |
| Payee                                                                                              | Record information about the payee of Foster Care<br>payments. This should be the Foster Family Agency.                                                                                                    |  |  |
|                                                                                                    | SAVE TO DATABASE                                                                                                    |  |  |

#### **Create New Document – Placement.** Select the SOC158A from the list. Generate New Documents ounty 0K State of California 💌 Documents to Generate Cancel Туре Help 3 Agency Group Home Agree-Child Placed-Spa 4 Agency Group Home Agreement-Child Placed 5 Agency-Foster Parents Agreement-Drild PI 6 Agency-Foster Parents Agreement-Spanish 7 SOC1584 - Foster Drild's Data Record 8 SOC158A - Transfer County and/or Agency • Select the Placement that you want the SOC158A for. The SOC158A will be generated, populated with information from various notebooks. SAVE, PRINT & CLOSE. SAVE TO DATABASE

#### **UPDATING A SOC158A**

UPDATE INFORMATION IN THE APPROPRIATE NOTEBOOKS, AND THEN SAVE TO DATABASE.

| ←<br>+ | Open the Existing Document – Placement.<br>Highlight the SOC158A that you want to generate with updated<br>information.                                                                                                    |  |
|--------|----------------------------------------------------------------------------------------------------|--|
|        | REMOVE it.         Then, click NEW.         Image: Control of the control of the control |  |

#### **Creating Eligibility Forms**

![](_page_17_Figure_1.jpeg)

#### SAVE TO DATABASE

#### Merging Duplicate Substitute Care Providers

Be sure that 'cache' is cleared – either Save to Database before beginning, or log back on to clear cache.

Search for Duplicate Substitute Care Providers: Double Click each client to bring up the 'SCP Abstract' for each.

| 😹 Client Services - [Search Results [Sub-C                                                                                                    | are Provider Search:Results]]                                                                                                    | <u>_ 8 ×</u>   |
|----------------------------------------------------------------------------------------------------|----------------------------------------------------------------------------------------------------|----------------|
| File Edit Search Action Associated A                                                                                                    | tach/Detach <u>W</u> indow <u>H</u> elp Tool <u>z</u>                                                                                                    | <u>_8×</u>     |
|                                                                                                    |                                                                                                    |                |
| Search Information                                                                                                    |                                                                                                    |                |
| Status<br>Sending query to host8/30/2007 10:35:25 AM<br>Host is processing query8/30/2007 10:35:25 AM<br>Processing Completel8/30/2007 10:35:26 AM | earch Criteria<br>Thonetic Search No<br>Thonetic Street Search No<br>artial Address Search No<br>artial Address Search Cheryl<br>art Name cheryl<br>monroe                                                                                                    |                |
| Name                                                                                                    | 2 Primary Phone No Facility N                                                                                                    | ame Birth Date |
| 1 Monroe, Cheryl                                                                                                    | (925) 689-2694 Monroe, Cheryl                                                                                                    | 07/16/1959     |
| 2 Monroe, Cheryl                                                                                                    | (650) 366-3057 Monroe, Cheryl                                                                                                    | 03/30/1946     |
|                                                                                                    |                                                                                                    |                |
| Readu                                                                                                    | Search Regults (Sub-Care Provider Search: Regults)                                                                                                    |                |
| produy                                                                                                    | podicit foodice [out of of of of of of the suiter in the suiter in the s |                |

| Merge Substitute Care Provider |                    |                    |               |  |
|--------------------------------|--------------------|--------------------|---------------|--|
|                                | Monroe, Cheryl     | Monroe, Chervl     | <u>M</u> erge |  |
|                                | SCP 1              | SCP 2              | Cancel        |  |
| Facility Name                  | Monroe, Cheryl     | Monroe, Cheryl     |               |  |
| Facility Type                  | Foster Family Home | Foster Family Home | 1             |  |
| Facility Assoc Dates           | 07/31/1985 -       | 08/22/1986 -       | <u>H</u> eip  |  |
| Facility Address               | 953 Haven Ave      | 1939 Altura Dr     |               |  |
| Facility City                  | Redwood City       | Concord            |               |  |
| Facility State                 | California         | California         |               |  |
| Facility ZIP                   | 94063              | 94519              |               |  |
| Facility County                | San Mateo          | Contra Costa       |               |  |
| Facility Primary Phone         | 650-366-3057       | 925-689-2694       |               |  |
| SCP Gender                     | F                  | F                  |               |  |
| SCP Date of Birth              | 03/30/1946         | 07/16/1959         |               |  |
| SCP SSN                        | 550-66-2275        | 571-43-5979        |               |  |
| SCP Ethnicity                  | White              | White              |               |  |

| A Primary SCP has been defaulted for you. You may change the primary SCP at this time by calecting the PRIMARY button for the SCP currently marked as |                |                       |                    |              |
|----------------------------------------------------------------------------------------------------|----------------|-----------------------|--------------------|--------------|
| SECONDARY.                                                                                                    |                |                       |                    | Cancel       |
|                                                                                                    |                |                       |                    | <u>H</u> elp |
| Substitute C                                                                                                    | are Provider 1 |                       |                    |              |
| Primary                                                                                                    |                |                       |                    |              |
| SCP Name:                                                                                                    | Luna Terro     | Facility Name:        | Luna Bon and Terry | _            |
|                                                                                                    | and they       | Facility Assoc Dates: | 03/01/2004 ·       | =            |
| Substitute Ca                                                                                                    | are Provider 2 |                       |                    | _            |
| O Primary                                                                                                    |                |                       |                    |              |
| Secondary                                                                                                    |                |                       |                    |              |
| SCP Name:                                                                                                    | Luna, Terry    | Facility Name:        | Luna Relative Home |              |
|                                                                                                    |                | Facility Assoc Dates: | 02/13/2006 -       |              |

Select Primary Substitute Care Provider

### **ACTION – Merge Client**

This dialogue box will allow you to see each client side by side before the merge. Then select a client to be Primary .

Once you accept the Merge, it cannot be undone – even if you don't Save to Database!!

| CWSCMS                                    |                  | ×                        |
|-------------------------------------------|------------------|--------------------------|
| If you merge these Substitute Care Provid | iers, you cannot | undo the merge. Proceed? |
| <u>Y</u> es                               | <u>N</u> o       |                          |

X